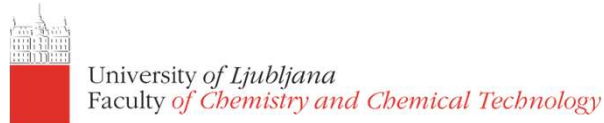

# P4EU ChimeraX workshop

Aljaž Gaber

aljaz.gaber@fkkt.uni-lj.si

1<sup>st</sup> of December, 2023

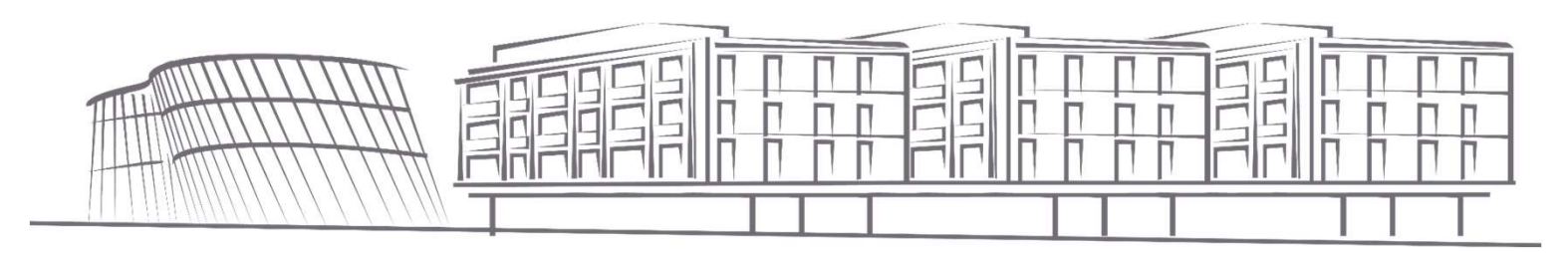

#### Introduction

- Overview of top menus
- How do we navigate the model pane
- command line
- Plugins
  - MD viewer is not standard anymore (yet): https://cxtoolshed.rbvi.ucsf.edu/apps/moleculardynamicsviewer

#### Links to more resources:

- Link to more tutorials: https://www.cgl.ucsf.edu/chimerax/tutorials.html
- Movie-making example: https://kpwulab.com/2022/03/05/chimerax-make-movies/

#### Task 1.1: Structure of hemoglobin (10UT)

- 1. Get the structure:
  - open lout
  - open lout fromDatabase rcsb\_bio Do you notice the difference? Which is biologically relevant?

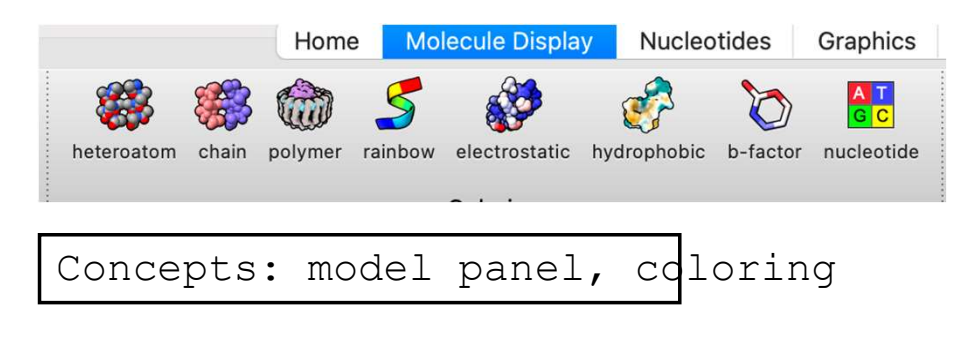

| 30                                     | Models    |       |
|----------------------------------------|-----------|-------|
| Name                                   | ID 🛛 👁 🖁  | Close |
| <ul> <li>1out bioassembly 1</li> </ul> | 1 📃 🗹 🗌   |       |
| metal coordination bon                 | 1.1 📃 🔽 📃 | Hide  |
| √ 1out                                 | 2 📃 🗹 🗌   | Show  |
| metal coordination bon                 | 2.1 📃 🔽 🗌 | View  |
|                                        |           | Info  |

### Task 1.2: Getting just a single subunit and observing the hem

- 1. Select>Chains> (select chain A)
- 2. Select>Invert
- 3. Action>Atoms/Bonds>Delete
- 4. Actions>Set pivot (for easier manipulation)
- 5. File>Save... (saving session; there is no universal UNDO button!, saving PDBs if needed)

### Task 1.3: Colour the polypeptide chain and heme group differently

- 1. Select>Residues>Standard Amino Acids
- 2. Action>Color>(choose color)
- 3. Select>Residues>HEM
- 4. Action>Color>By Heteroatom
- 5. File>Save...

by changing the format we can also save HIGH res pictures with transparent background

| File name:     |                                                 | Save                  |
|----------------|-------------------------------------------------|-----------------------|
| Files of type: | TIFF image (*.tif *.tiff)                       | Cancel                |
| Size: 1321     | x 903 v preserve aspect Supersample: 3x > Traba | ansparent<br>ckground |

### Task 1.5: Display and color labels

## Task 1.6: Observe interactions between hem and polypeptide chain

1. Tools>Structure Analysis>Contacts (mind the settings)

| 2. | Tools>Structure Analysis>H-Bonds | (mind | the | setting | • • Contacts                                                                             |
|----|----------------------------------|-------|-----|---------|------------------------------------------------------------------------------------------|
| c  |                                  |       |     | _       | Find pairs of atoms with:                                                                |
| 5. | Select/Zone or Select/Broaden    |       |     |         | ● VDW overlap ≥ -0,40<br>⇒ Å                                                             |
| 4. | Select>Define selector           |       |     |         | Limit by selection with at least one and selected                                        |
| -  | Coloct colocatido choir          |       |     |         | Impare interactions between stores 4 and are fewer bands areat                           |
| э. | Select polypeptide chain         |       |     |         | ignore interactions between atoms 4 or newer bonds apart                                 |
| 6  | Action>Surface>Show              |       |     |         | Ignore interactions between residues < 5 🗘 apart in sequence                             |
| 0. |                                  |       |     |         | Include intermodel 🗹 Include intraresidue<br>Include intramodel 🗹 Ignore hidden models 🗹 |
| 7. | color by hydrophobic (in menu)   |       |     |         | Include intramolecule 🥑                                                                  |
|    |                                  |       |     |         | Select atoms                                                                             |
|    |                                  |       |     |         | Reveal atoms of interacting residues 🗹                                                   |
|    |                                  |       |     |         | Assign atomic attribute named overlap                                                    |
|    |                                  |       |     |         | Display as pseudobonds                                                                   |
|    |                                  |       |     |         | Color                                                                                    |
|    |                                  |       |     |         | Radius 0,075                                                                             |
|    |                                  |       |     |         | Distance label                                                                           |
|    |                                  |       |     |         | Group name contacts                                                                      |
|    |                                  |       |     |         | Write information to:                                                                    |
|    |                                  |       |     |         | Log File                                                                                 |
|    |                                  |       |     |         | Frequency of checking                                                                    |
|    |                                  |       |     |         | Check • when OK/Apply clicked<br>continuously (until dialog closed)                      |
|    |                                  |       |     |         | Help Apply Reset Close OK                                                                |
|    |                                  |       |     |         |                                                                                          |

## Task 2: Analyze the cathepsin K complexes with chondroitin sulfate

(PDB: 3C9E and 4N8W). What types of interactions are present between the molecules?

- 1. Tools>Structure Analysis>Matchmaker
- 2. Editing model numbers in Models panel
- 3. Using contacts/H-bonds/surface

#### Task 3.1: Get active site of an enzyme

(PDB: latk).

1. Get sequence connected to UniProt

| Chain information for 1atk #1 |             |                  |  |  |  |
|-------------------------------|-------------|------------------|--|--|--|
| Chain                         | Description | UniProt          |  |  |  |
| A                             | CATHEPSIN K | CATK_HUMAN 1-215 |  |  |  |

2. Check sequence properties in the sequence pane

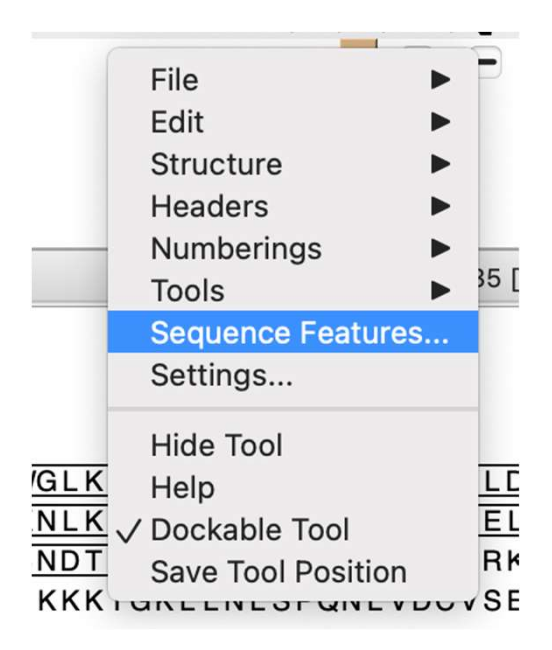

(PDB: latk).

<u>Pycnodysostosis</u> is an extremely rare hereditary skeletal disease. Thus far, only about 200 cases have been described, and it is estimated that currently 1-1.7 million people are affected. Several mutations in the cathepsin K gene have been identified as the cause of the disease. Explain what consequences these mutations have on the structure and consequently on the function of the enzyme. (In the exercises, we will focus only on the mutation that leads to the change of the amino acid residue Gly at position 146 to Arg - G146R)

- 1. Renumber residues correctly: https://www.uniprot.org/uniprotkb/P43235/entry#ptm\_processing
- 2. sel :146 (is it a glycin?)
- 3. renumber #1 start 115
- 4. sel :146
- 5. Tools>Structure Editing>Rotamers
- 6. And, ChimeraX does not have the energy minimization function anymore